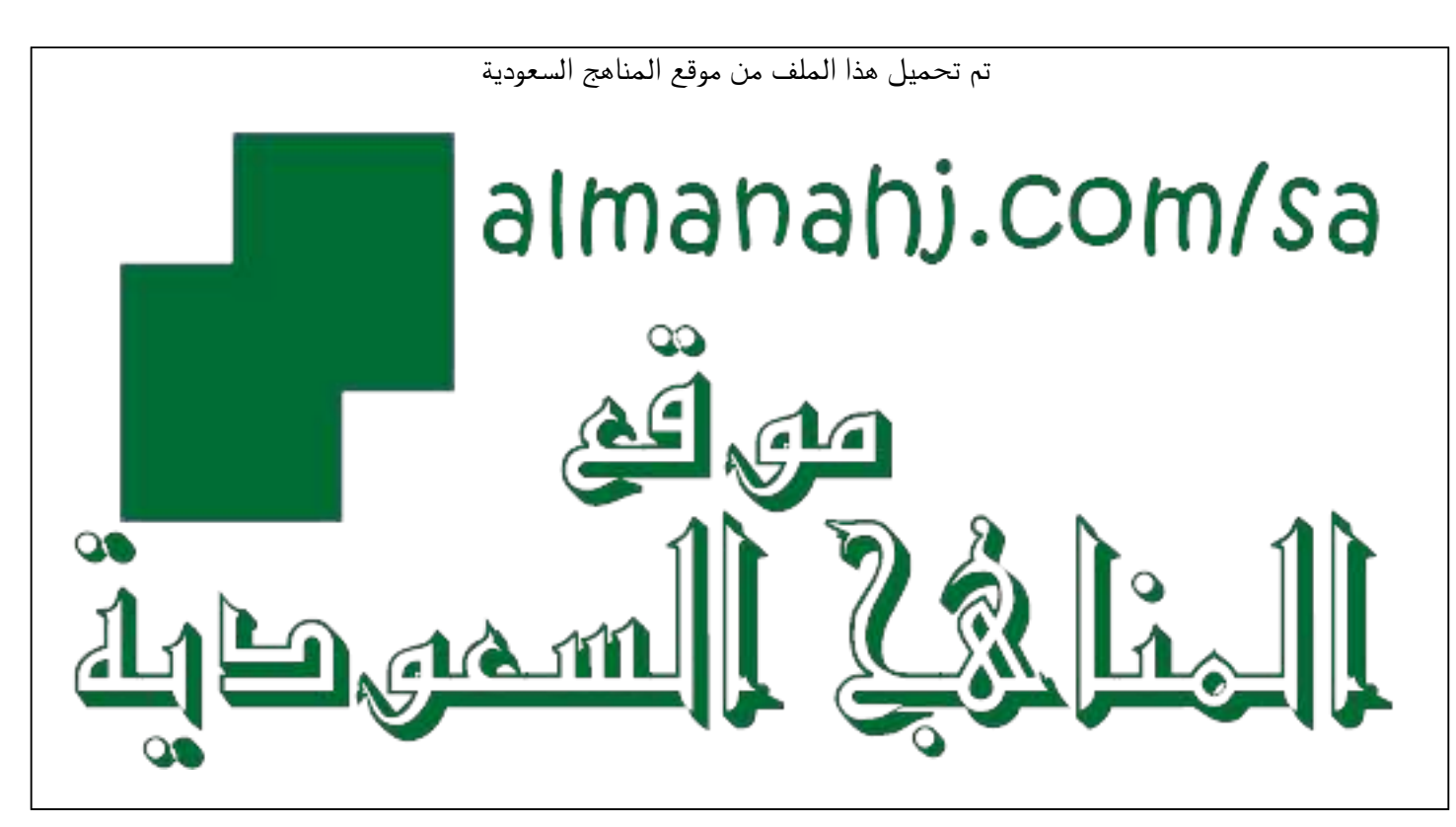

\*للحصول على أوراق عمل لجميع الصفوف وجميع المواد اضغط هنا

https://www.almanahj.com/sa

35/sa/com.almanahj//:https

\* للحصول على أوراق عمل لجميع مواد ملفات اضغط هنا

\* للحصول على جميع أوراق ملفات في مادة التعلم عن بعد ولجميع الفصول, اضغط هنا

https://almanahj.com/sa/35

\* للحصول على أوراق عمل لجميع مواد ملفات في مادة التعلم عن بعد الخاصة بـ اضغط هنا

https://www.almanahj.com/sa/353

\* لتحميل كتب جميع المواد في جميع الفصول لله لفات اضغط هنا

https://www.almanahj.com/sa/grade35

للحصول على جميع روابط الصفوف على تلغرام وفيسبوك من قنوات وصفحات: اضغط هنا sacourse/me.t//:https

المملكة العربية السعودية وزارة التعليم الإدارة العامة للتعليم بالمنطقة الشرقية مكتب التعليم بغرب الدمام الشؤون التعليمية – القيادة المدرسية OEWDB

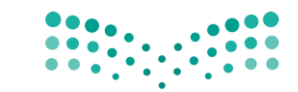

وزارة التعطيص

Ministry of Education

الرقم : التاريخ : 🛄 التاريخ المرفقات:

## خطوات تحديث وإضافة المؤهل في نظام فارس

| بحث عن المؤسسة 🛛 🗚                                                                                              | ~                                                                               | <b>خها</b> ب                   | تفضيلات عرض نتائج البحث فياس                           | سي 🗸                               |                 |
|----------------------------------------------------------------------------------------------------|---------------------------------------------------------------------------------|--------------------------------|--------------------------------------------------------|------------------------------------|-----------------|
| تم تسجيل الدخول باسم 796765،                                                                                    | 1                                                                               |                                |                                                        |                                    |                 |
|                                                                                                    |                                                                                 |                                |                                                        |                                    |                 |
| una de la composición de la composición de la composición de la composición de la composición de la composición |                                                                                 |                                |                                                        |                                    |                 |
| اللاصلاع على سياسة الاستخدام ال<br>بمطلعة تباية المختبة البقمية ال                                              | وں : <u>اصعط هیا</u><br>وریق من خابل البابط اخ <del>ار م</del> ی (CDL Portation | bttor                          |                                                        |                                    |                 |
| يستحمر ريارك الستبيان الخاصينظا                                                                                 | ودیت تین دین اتر ایت. <u>ICOUSA/SOLFOILA</u> .<br>                              | -//www.moe.gov.sa/ar/ePartici  | bttoc                                                  |                                    |                 |
| للشكامي والبلاغات بمكن الاتصار                                                                                  | رض : <u>توليا بالموجد 19996 ،</u> أو عبر بواية ذ                                | : تواصل الالكترونية moe gov sa | https://tawasul                                        |                                    |                 |
| للدعم الفتى والمساندة نرجو التر                                                                                 | ر بر على التحويلة 88888 او عبر نظام الدعم                                       | http://itsd.moe.gov.sa         |                                                        |                                    |                 |
| تم إيقاف بطاقة الترقية                                                                                          |                                                                                 | 1 D 3                          |                                                        |                                    |                 |
| للتحقق من قراراتي يرجى الضغد                                                                                    | ى الرابط : https://sshr.moe.gov.sa                                              |                                |                                                        |                                    |                 |
| تتيح لك خدمة إستعراض بيانات ال                                                                                  | فين من (صلاحية الخدمة الذاتية للموظف)                                           | حالة وجود ملاحظات يمكنك التوا  | اصل معنا من خلال الرابط التالي <mark>ducational</mark> | moe,gov.sa/Services/JobsEdu        | https://tawasul |
|                                                                                                    |                                                                                 |                                |                                                        |                                    |                 |
| القائمة الرئيسية                                                                                                |                                                                                 | قائمة العمل                    |                                                        |                                    |                 |
|                                                                                                    | ً الإعداد الشخد                                                                 | -                              |                                                        |                                    | القائمة الكاملا |
| 🕀 🛅 صلاحية الخدمة الذاتية ل                                                                                     | N                                                                               | من النوع                       | الموضوع                                                |                                    | مرسل، م         |
| 🕀 🎦 طلاحية الخدمة الذائية.                                                                                      |                                                                                 | XXTEACHT                       | طلب اعتماد نشاطات                                      |                                    | 14/05/1442      |
| 🕀 🖆 صلاحىة بياناتي 🧹                                                                                            | <ul> <li>۹ – صلاحیة بیاناتی</li> </ul>                                          | SYSADMIN الموارد البشر         | اية ثم توجيه العملية التعليم والمؤها ، للا             | للاعتماد الـ , الـ , علـ ,, القطرة | 19/06/1442      |
| 🕀 🞦 مناقلة العهدة الذاتية                                                                                       |                                                                                 | نصيحة قواعد الإجازات -         | -، مَعْ بإغادة توجيه التبليغات أو الاستحادة له         | ural) التاريخ                      |                 |
|                                                                                                    |                                                                                 | 🖉 تصيحة الوصول إلى قائ         | ئمة العمل - جدد المستخدمين الذين يمكنا                 | نهم عرض التبليغات وتنفيذ أيد       | ة إجراءات بها   |

| حت عن المؤسسة                                                               | ✓ All                                           | ~                                           | خهاب                           | تفضيلات عرض نتائج البحث                                 | ~                                             |
|-----------------------------------------------------------------------------|-------------------------------------------------|---------------------------------------------|--------------------------------|---------------------------------------------------------|-----------------------------------------------|
| لم تسجيل الدخول با:                                                         | نىم 1014796765                                  |                                             |                                |                                                         |                                               |
|                                                                             |                                                 |                                             |                                |                                                         |                                               |
| 53<br>2014 - 2014                                                           |                                                 |                                             |                                |                                                         |                                               |
| للاطلاع على سياسة                                                           | الاستخدام المقبول : <u>اضغط هنا</u>             |                                             |                                |                                                         |                                               |
| بمكنكم زيارة المكت                                                          | ة الرقمية السعودية من خلال الرابط: <u>irtai</u> | https://sdl.edu.sa/SDLPortal                |                                |                                                         |                                               |
| نرجو تعبئة الاستبيار                                                        | الخاص بنظام فارس : <u>es/farissurvey.aspx</u>   | a/ar/eParticipation/survey/Pages/f          | s://www.moe.gov.s              | http                                                    |                                               |
| للشكاوي والبلاغات                                                           | مكن الاتصال بمركز الاتصال الموحد 9996           | 1999 ، أو عبر بوابة خدمة تواصل الإلك        | رونية <u>moe gov sa ر</u> ونية | https://tawasu                                          |                                               |
| للدعم القني والمس                                                           | ندة نرجو التواصل على التحويلة 88888 او          | 8 او عبر نظام الدعم الفتي <u>noe.gov.sa</u> | http://itsd.r                  |                                                         |                                               |
| نم إيقاف بطاقة التر                                                         | ăit                                             |                                             |                                |                                                         |                                               |
| للتحقق من قراراتي                                                           | برجى الضغط على الرابط : <u>shr.moe,gov.sa</u>   | https://sshr.r                              |                                |                                                         |                                               |
| نتيح لك خدمة إستع                                                           | اض بيانات التسكين من (صلاحية الخدمة ال          | بة الذاتية للموظف) في حالة وجود ما          | حظات يمكنك التواد              | صل معنا من خلال الرابط التالي <u>ional</u>              | ps://tawasul.moe.gov.sa/Services/Jot          |
| القائمة الرئيس                                                              | ىية                                             | قائم                                        | ة العمل                        |                                                         |                                               |
|                                                                             |                                                 | الإعداد الشخصي                              |                                |                                                         | القائمة الك                                   |
|                                                                             | مة الذاتية للمدير                               | عن                                          | النوع                          | الموضوع                                                 | مرسل 🔺                                        |
| 🕀 🛅 صلاحية الخ                                                              |                                                 |                                             |                                |                                                         |                                               |
| <ul> <li></li></ul>                                                         | مة الذاتية للموظف                               |                                             | XXTEACHT                       | طلب اعتماد تساطات                                       | 4/05/1442                                     |
| <ul> <li>ش صلاحية الخ</li> <li>ش صلاحية الخ</li> <li>ضلاحية بياز</li> </ul> | مة الذاتية للموظف<br>تي                         | ADMIN                                       | XXTEACHT                       | طلب اعلماد نساطات<br>ق تم تعديم العملية التعليم مالمغُر | 4/05/1442<br>9/06/1442 subālla loci II. Ilbir |

🖉 نصيحةالوصول إلى قائمة العمل - حدد المستخدمين الذين يمكنهم عرض التبليغات وتنفيد أية إجراءات بها ۲ -المؤهلات

📃 مكان العمل(غير مخصص 📃 إضافة تابع/مرافق 🕀 🚞 مناقلة العهدة الذاتية

عامين)

🗐 بياناتي الشخصية

📃 المؤهلات < 🗐 طلب تحدیث مؤهر

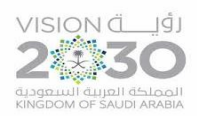

مستحو

المملكة العربية السعودية وزارة التعليم الإدارة العامة للتعليم بالمنطقة الشرقية مكتب التعليم بغرب الدمام الشؤون التعليمية – القيادة المدرسية OEWDB

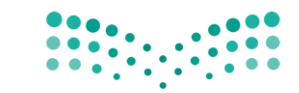

وزارة التعطيص

Ministry of Education

الرقم : التاريخ : [] التاريخ من المرفقات :

|              |                               |                                           |                                                                  |                                                                                                    | .ت                                                                                                    | التعليم والمؤهلا<br>النفق                                                                                                    |
|--------------|-------------------------------|-------------------------------------------|------------------------------------------------------------------|----------------------------------------------------------------------------------------------------|----------------------------------------------------------------------------------------------------|----------------------------------------------------------------------------------------------------|
|              |                               | ىدى<br>arg                                | احمد صالح مطر الغاد<br>1395@hotmail.com                          | اسم الموظف<br>علوان البريد الإلكتروني                                                                             |                                                                                                    |                                                                                                    |
|              |                               |                                           |                                                                  |                                                                                                    |                                                                                                    | -<br>2.040 / 64 M                                                                                                    |
| ؤهلات الأخرى | ر لإدخال معلومات عن أنواع الم | ل مهنی آذ                                 | استخدم صفحة مؤه                                                  | بؤهل لتحديد هذه المعلومات.                                                                                        | ليمية. انقر إضافة م                                                                                                    | المؤهلات<br>لا توجد معلومات عن المؤهلين                                                                                                    |
|              |                               |                                           |                                                                  | <mark>مل</mark>                                                                                                   | ۳ -إضافة مؤ                                                                                                    | إضافة مؤهل                                                                                                    |
|              | ۇھلات الآخرى                  | ر لإدخال معلومات عن أنواع المؤهلات الأخرى | يدي<br>arg<br>ل مهني آخر لإدخال معلومات عن أنواع المؤهلات الأخرى | احمد صالح مطر الغامدي<br>arg1395@hotmail.com<br>استخدم صفحة مؤهل مهني آخر لإدخال معلومات عن أنواع المؤهلات الأخرى | اسم الموظف احمد صالح مطر الغامدي<br>عنوان البريد الإلكتروني arg1395@hotmail.com<br>وَهِل لتحديد هذه المعلومات. استخدم صفحة مؤهل مهني آخر لإدخال معلومات عن أنواع المؤهلات الأخرى<br>هل | لت<br>اسم الموظف احمد صالح مطر الغامدي<br>عنوان البريد الإلكتروني arg1395@hotmail.com<br>الإمية القر إضافة مؤهل لتحديد هذه المعلومات. استخدم صفحة مؤهل مهني آخر لإدخال معلومات عن أنواع المؤهلات الأخرى<br>٣ –إضافة مؤهل |

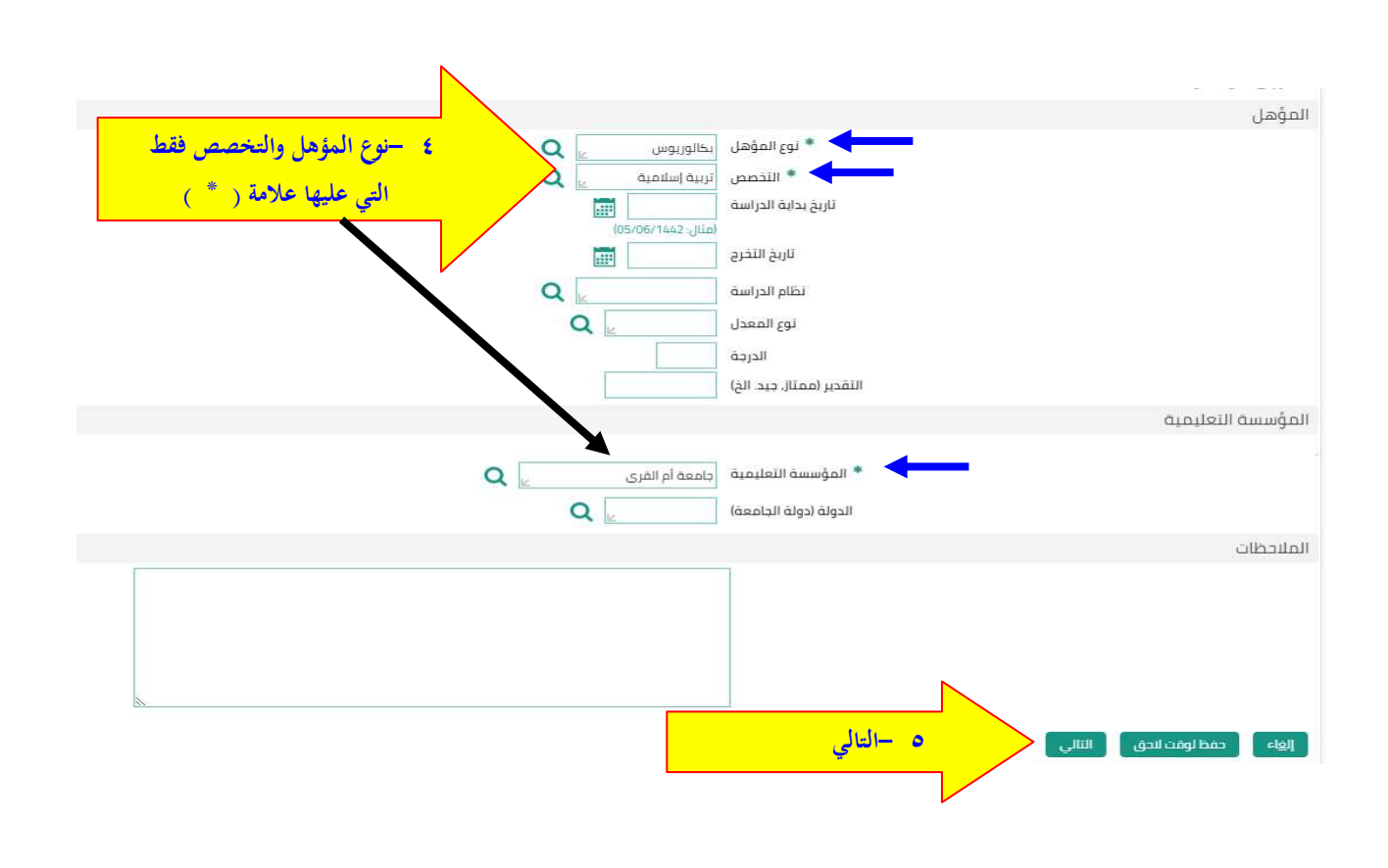

فاكس 8225600

لم يتم العثور على نتائج

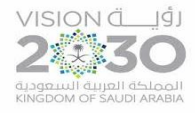

المملكة العربية السعودية وزارة التعليم الإدارة العامة للتعليم بالمنطقة الشرقية مكتب التعليم بغرب الدمام الشؤون التعليمية – القيادة المدرسية OEWDB

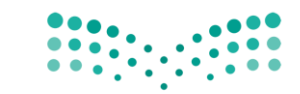

وزارة التعطيص

Ministry of Education

الرقم : التاريخ : 🔲 المسلمات المرفقات :

| صلاحية بياناتي<br>Ministry of Education                                                                                  |
|----------------------------------------------------------------------------------------------------|
| المؤهلات: مراجعة<br>راها ممدة قابلة للطباعة اللخاف النفيذ                                                                |
| اسم الموظف احمد صالح مطر العامدي.                                                                                        |
| الوراره<br>رادع التغييرات التي تم إجراؤها، وقم بإرفاق مستندات الدعم إذا كان ذلك مطلوبًا<br>♦ لايشاره إلى بيود تم تغييرها |
| نوع المؤهل                                                                                                    |
| المقترح                                                                                                    |
| نوع الموهل يكالوريوس<br>التخصص أربية إسلامية                                                                             |
| المؤسسة التعليمية                                                                                                    |
| المقترح                                                                                                    |
| المؤسسة التعليمية جامعة أم القرى                                                                                         |
| معلومات إضافية                                                                                                    |
| المرفقات                                                                                                    |
| لمساعدة المعتمدين في فع<br>لا شيء [طاق]<br>⊠حفظ الميقين<br>المعتمدون                                                     |

| تطبيق<br>النص/ محدد مواضع الموارد العام 🛩                                                                       | إضافة مرفق<br>رياع مامة أخرى<br>إضافة ملف سطع المختب/ |
|----------------------------------------------------------------------------------------------------|-------------------------------------------------------|
| فقات                                                                                                    | معلومات إجمالي المرا                                  |
| اللقب<br>البيان<br>الفلة متنوعات                                                                                |                                                       |
| <ul> <li>الملم الموجودة فيه</li> <li>الملم الموجودة فيه</li> <li>مورة الوثيقة لإضافتها</li> <li>النص</li> </ul> | تحديد المرفق<br>التوع                                 |
| تطبيق                                                                                                    | إلغاء إضافة أخرى                                      |

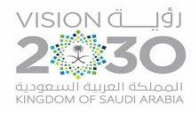

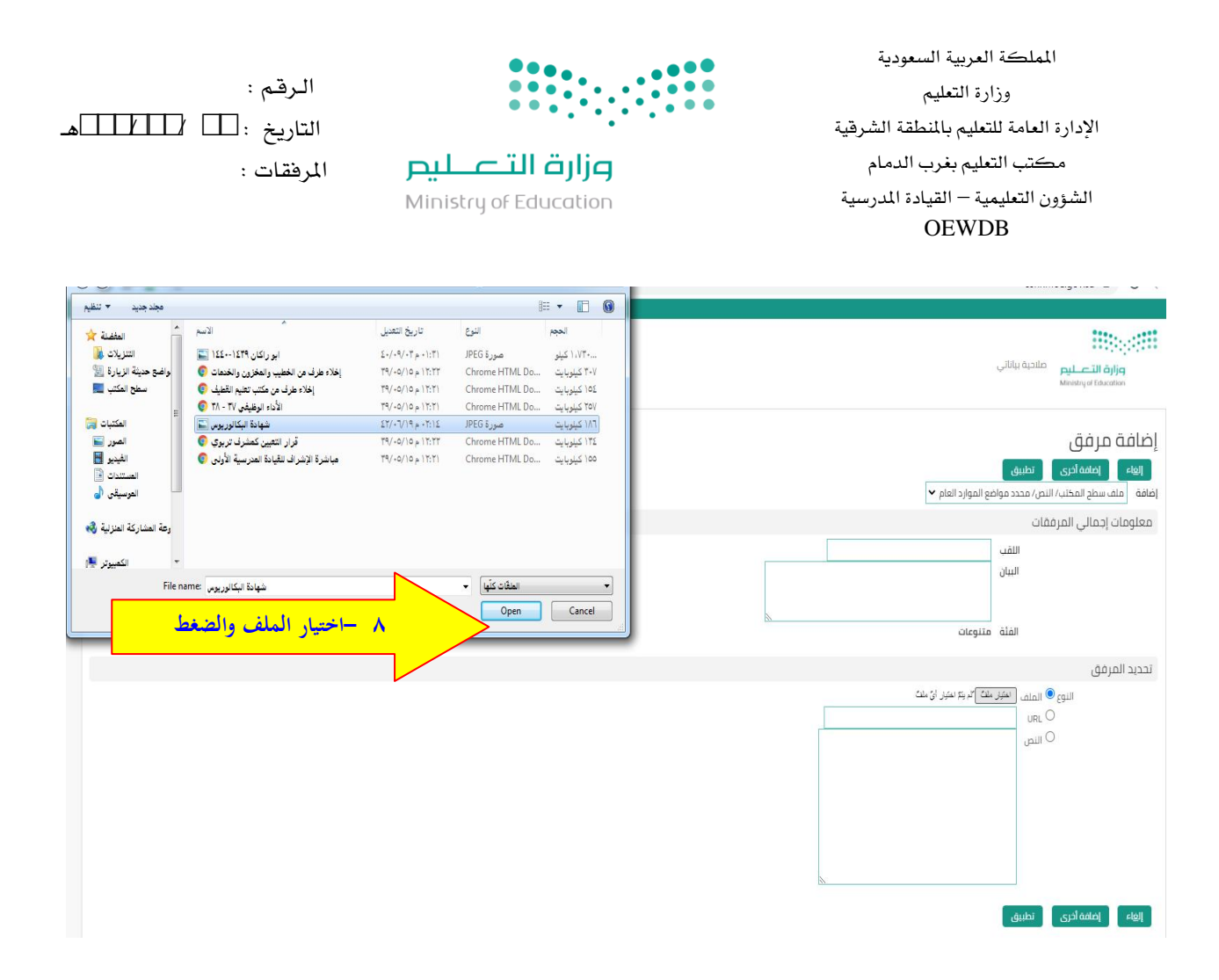

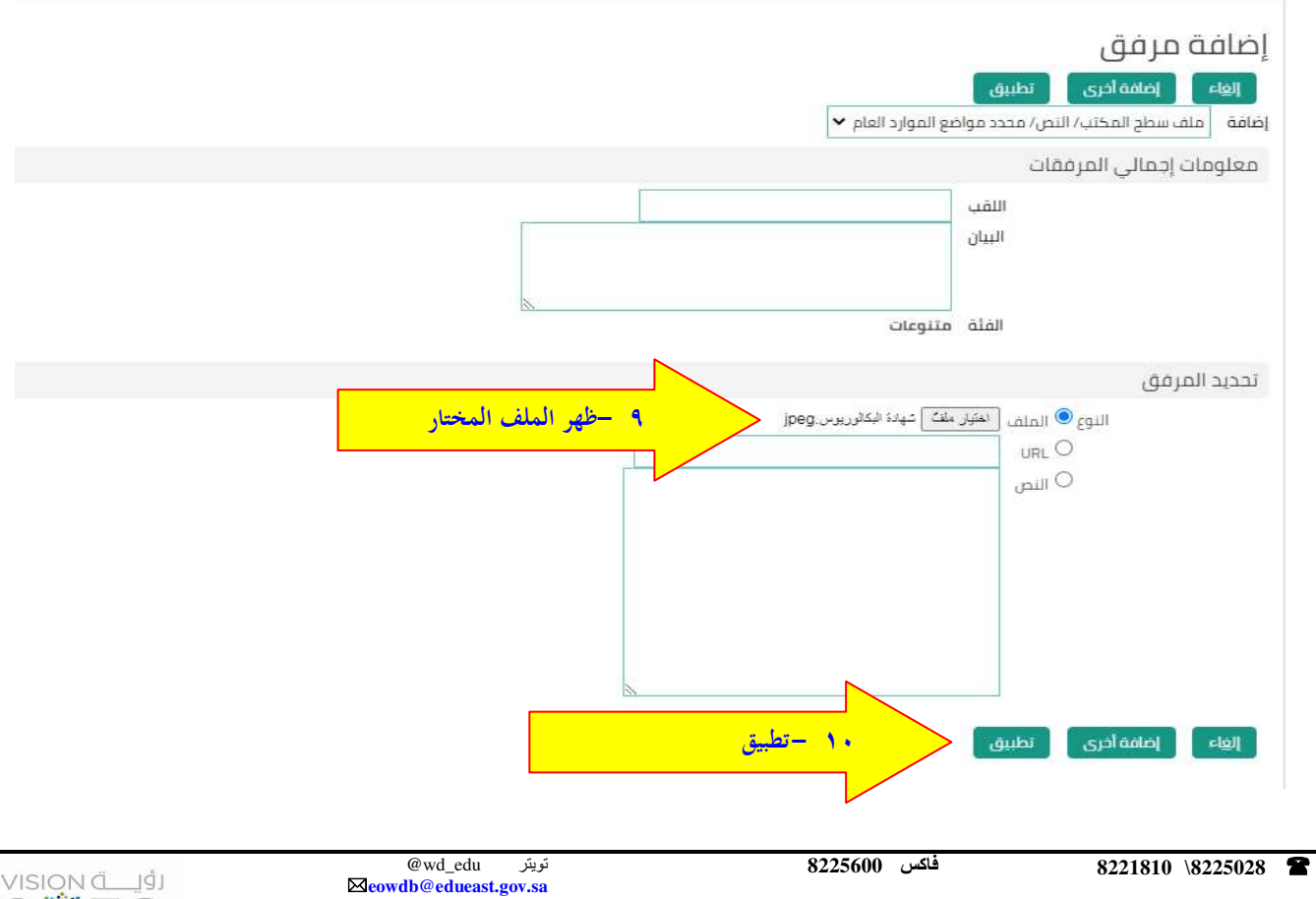

| الـرقم :<br>التاريخ : ـــــــــــــــــــــــــــــــــــ | فقاربة التعطيم<br>Ministry of Education                                                                                                    | المملكة العربية السعودية<br>وزارة التعليم<br>الإدارة العامة للتعليم بالمنطقة الشرقية<br>مكتب التعليم بغرب الدمام<br>الشؤون التعليمية – القيادة المدرسية<br>OEWDB |
|-----------------------------------------------------------|----------------------------------------------------------------------------------------------------|----------------------------------------------------------------------------------------------------|
|                                                           |                                                                                                    | المؤهلات: مراجعة                                                                                                    |
| ۱۱ - تظهر عبارة تأكيد إضافة<br>المهادة                    | ن لم يتم تثبيته؛ سيتم تثبيته عندما تقوم بتثبيت المتبقي من الحركة ال                                                                                             | الكيد آلكيد تمت إضافة المرفق شهادة البكالوريوس jpeg بنجاح لك<br>تمت إضافة المرفق شهادة البكالوريوس jpeg بنجاح لك<br>إلغاء صفحة قابلة للطباعة للخلف تنفيذ         |
|                                                           | اسم الموظف احمد صالح مطر الغامدي<br>الوزارة وزارة التعليم                                                                                                    |                                                                                                    |
|                                                           | ن ذلك مطلوبًا                                                                                                    | راجع التغيير ات التي تم إجراؤها، وقم بإرفاق مستندات الدعم إذا كا<br>© للإشاره إلى بنود تم تعييرها                                                                |
|                                                           | المفترح<br>نوع المؤهل بكالوريوس<br>التخصص أن بية إسلامية                                                                                                    | نوع المؤهل<br>                                                                                                    |
|                                                           |                                                                                                    | المؤسسة التعليمية                                                                                                    |
|                                                           | المقترح<br>المؤسسة التعليمية جامعة أم القرى                                                                                                    |                                                                                                    |
|                                                           |                                                                                                    | معلومات إضافية                                                                                                    |
|                                                           | و صور أو روابط دعم بهذا الإجراء                                                                                                    | التبرينيات؟<br>لمساعدة المعتمدين في فهم الطلب, يمكنك إرفاق مستندات أ<br>عدة , الطافة                                                                             |
|                                                           |                                                                                                    | المؤهلات: مراجعة                                                                                                    |
| المتبقى من الحركة الحالية.<br><mark>للمدير</mark>         | وز بنجاح لكن لم يتم تثبيت ليتم تثبيته عندما تقوم بتثبيت ا<br>تنميذ ١٢ – تنفيذ ليتم رفع الطلب<br>تنفيذ اسم الموضر احمد صالح مطر الغامدي<br>الوزارة وزارة التعليم | آزگید<br>تمت إضافة المرفق شهادة البکالوریوس eg<br>إلغاء صفحة قابلة للطباعة للخف                                                                                  |
|                                                           | دعم إذا كان ذلك مطلوبًا                                                                                                    | راجع التغييرات التي تم إجراؤها، وقم بإرفاق مستندات ال<br>للإشاره إلى بنود تم تعييرها                                                                             |
|                                                           |                                                                                                    | نوع المؤهل                                                                                                    |
|                                                           | المقترح<br>نوع المؤهل بكالوريوس<br>التخصص تربية إسلامية                                                                                                    |                                                                                                    |
|                                                           | المقترح                                                                                                    | المؤسسة التعتيمته                                                                                                    |
|                                                           | المؤسسة التعليمية <mark>ج</mark> امعة أم القرى                                                                                                    |                                                                                                    |
|                                                           |                                                                                                    | معلومات إضافية                                                                                                    |
|                                                           | مستندات أو صور أو روابط دعم بهذا الإجراء                                                                                                    | المرفقات<br>لمساعدة المعتمدين في فهم الطلب, يمكنك إرفاق<br>عيض <mark>إضافه</mark>                                                                                |

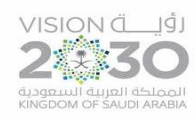

|                                                               | الرقم :<br>التاريخ :[<br>المرفقات :<br>Ministry of Educat                                                                                                    | ion                                                                                   | المملكة العربية السعودية<br>وزارة التعليم<br>الإدارة العامة للتعليم بالمنطقة الشرقية<br>مكتب التعليم بغرب الدمام<br>الشؤون التعليمية – القيادة المدرسية<br>OEWDB |
|---------------------------------------------------------------|----------------------------------------------------------------------------------------------------|---------------------------------------------------------------------------------------|----------------------------------------------------------------------------------------------------|
|                                                               | مدير لاعتماده                                                                                                    | ١٣ – تأكيد بتقديم الطلب لل                                                            | تأكيد<br>تم تقديم التغييرات للمدير لاعتمادها                                                                                                    |
| روح التفضيلات تعليمات<br>وظة-وزارة التعليم<br>Switch to N     | الصفحة الرئيسية الخ<br>الحقوق محفر<br>Mobile                                                                                                    |                                                                                       |                                                                                                    |
|                                                               | د صائح مطر الغامدي<br>are 1395@hotmail.c                                                                                                    | اسم الموطف احم<br>عنمان البريد الالكتوني em                                           | التعليم والمؤهلات<br>ال <del>ين</del> ف                                                                                                    |
| اع المؤهلات الأخرى<br>تحديث                                   | خدم صفحة مؤهل مهني آخر لإدخال معلومات عن أنوا<br>تاريخ التخرج الحالة المؤسسة التعليمية                                                                                     | مؤهل لتحديد هذه المعلومات. است<br>تاريخ بداية الدراسة                                 | المؤهلات<br>لا توجد معلومات عن المؤهلات التعليمية. انقر إضافة<br>إضافة مؤهل<br>نوع المؤهل<br>لم يتم العثور على نتائج                                             |
| عرض التفاصيل<br>ال                                            | الحالة المؤسسة التعليمية<br>جامعة أم القرى - كلية التربية بالطائف                                                                                                    | —بعد الاعتماد من المدير<br>تاريخ بداية الحراسة اتاريخ التحرج<br>25/08/1419 05/01/1416 | اعتماد مؤهلات معلق<br>نوع المؤهل التخصص<br>بكالوريوس آتربية إسلامية مع إعداد تربوي<br>لا <u>خ</u> لف                                                             |
|                                                               |                                                                                                    | قائمة العمل                                                                           | القائمة الرئيسية                                                                                                    |
| القائمة الكلملة (3)<br>ميسل ه مستحق<br>14/05/1442<br>20/06/11 | <mark>الموضوع</mark><br>طلب اعتماد نشاطات<br>6 تم توجيه العملية التعليم والمؤهل للاعتماد إلى إلى عيدالله, الجلا                                                            | اد الشنصي<br>من النوع<br>XXTEACHT<br>SYSADMIN                                         | الرعدية<br>الاحية الخدمة الذائية للمدير<br>الله عنه الخدمة الذائية للموظف<br>الله عنه النائي<br>الله عنه منافاة المحدة الذائية                                   |
| <b>١٥ - تم الاعتماد من الد</b><br>إبراعك بها                  | ة تم اعتماد التعليم والمؤهل الذي يخص احمد، الغامدي<br>قمّ بإعادة توجيه التبليغات أو الاستجابة لها اليًا<br>بة العمل - حدد المستخدمين الذين يمكنهم عرض التبليغات وتنفيذ أية | SYSADMIN   الموارد البشريا<br>© تصيحققواعد الإجازات -<br>© تصيحقالوصول إلى قائه       |                                                                                                    |

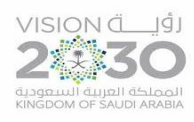

ر